## NÁVOD NA OBSLUHU

## BLUETOOTH OVLÁDAČ ZAvlažovania

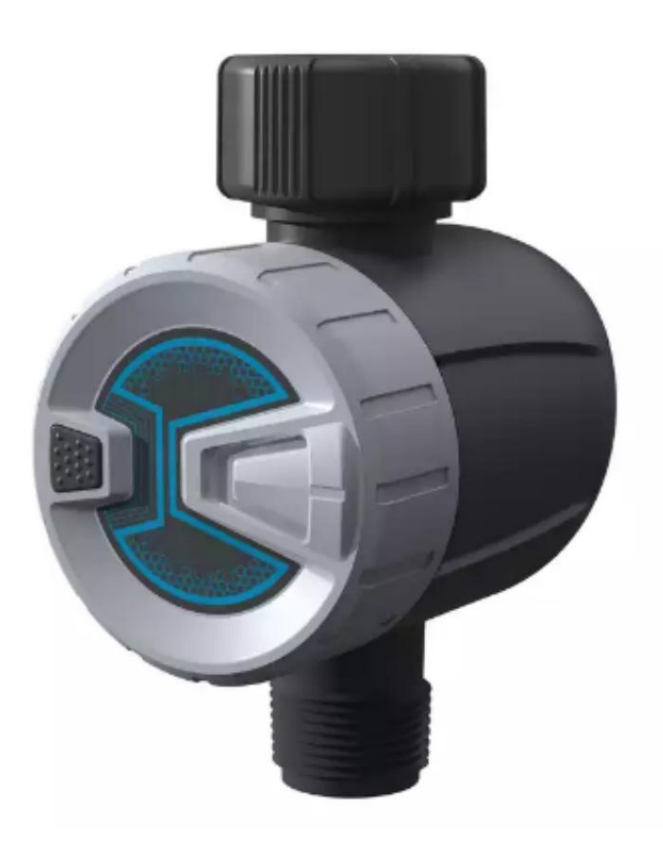

Budete potrebovať aplikáciu Nous Smart Home. Naskenujte QR kód alebo si ho stiahnite z priameho odkazu

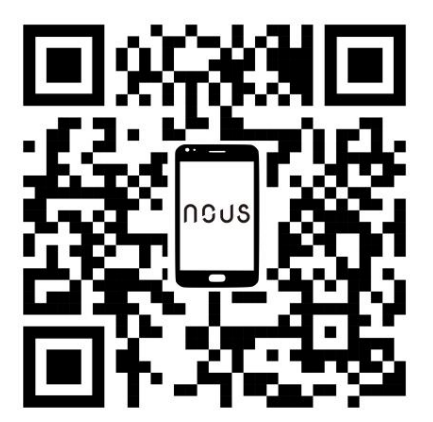

O ovládači

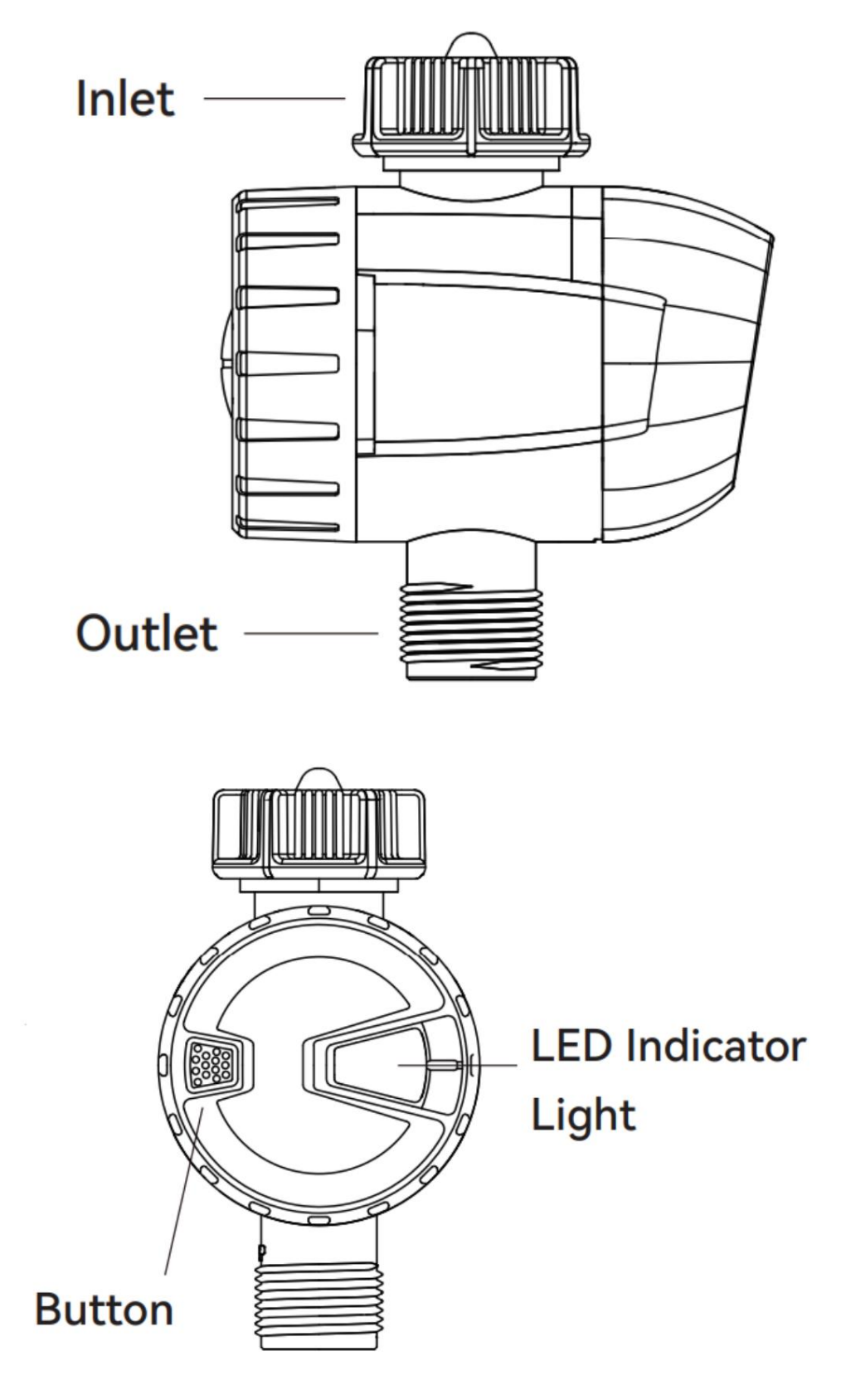

Ako pripojiť a používať

 Najprv vložte 3\*AAA batérie, potom stlačte a podržte gumené tlačidlo, kým modrá LED nezačne rýchlo blikať, čo znamená, že zariadenie je pripravené na pripojenie.

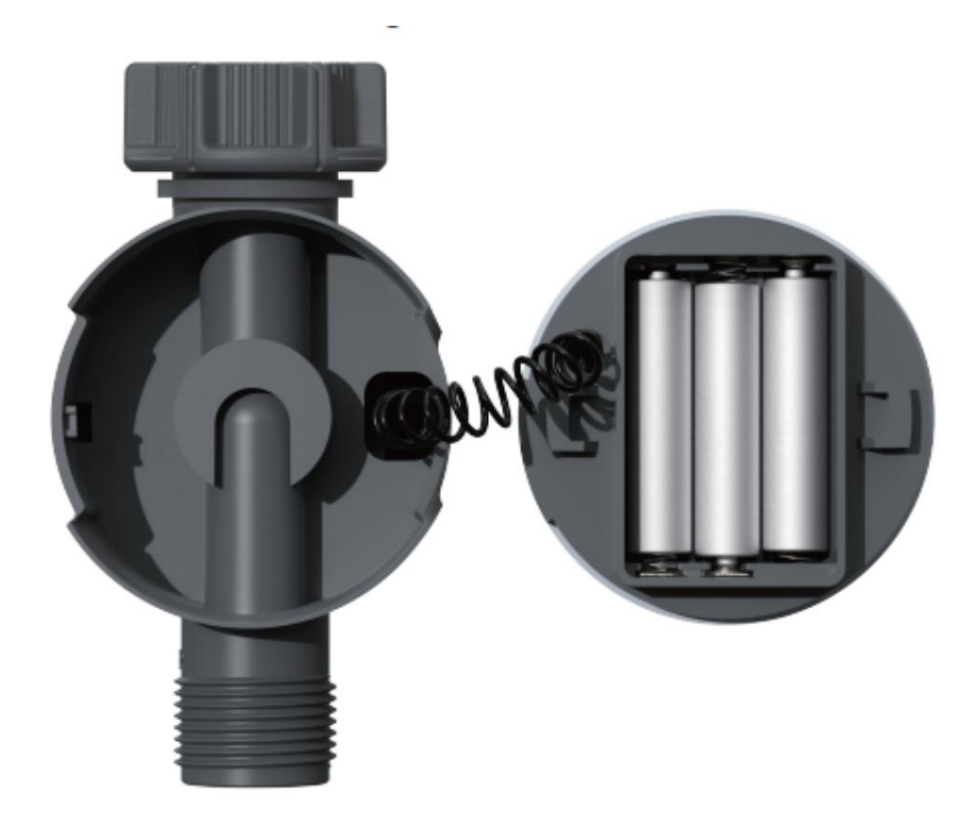

- otvorte aplikáciu Nous Smart Home
- Výberom položky "Pridať zariadenie" spustite pripojenie a potom vyhľadajte "Bluetooth Smart" v riadku
  - " Smart Irrigation". Zapnite na svojom telefóne Bluetooth. Potom potvrďte výzvu nižšie a kliknutím na Ďalej začnite hľadať svoje zariadenie.

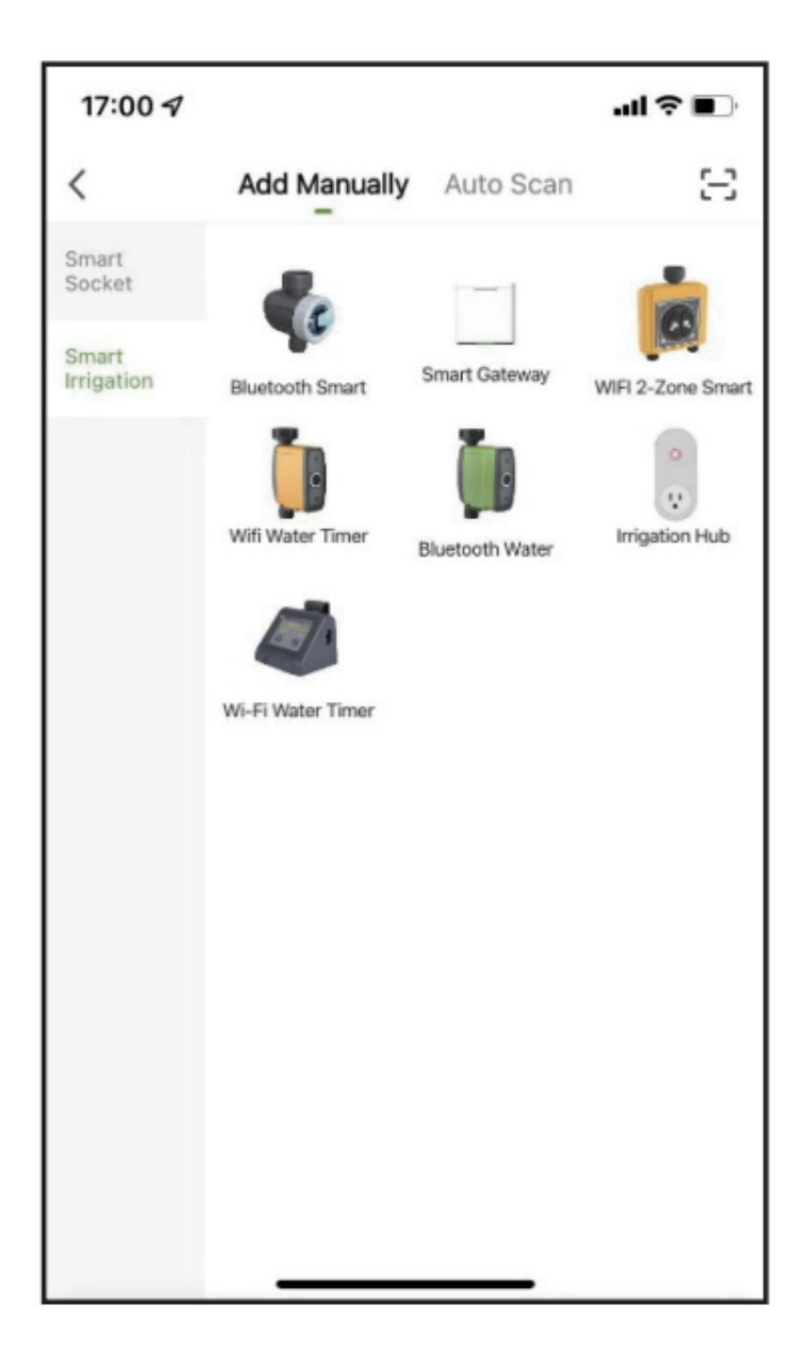

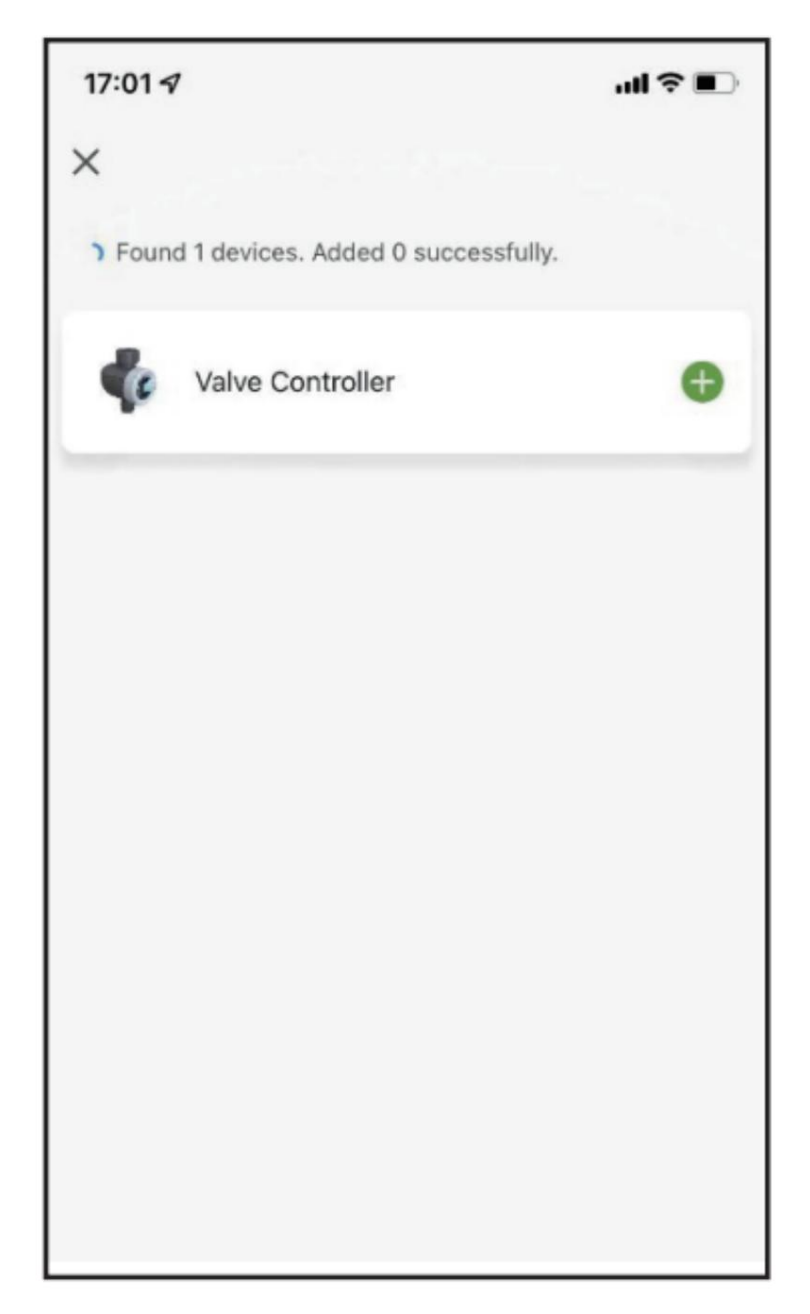

 Kliknite na tlačidlo "" napravo od nájdeného zariadenia a po dokončení pripojenia kliknite na tlačidlo "Ďalej".

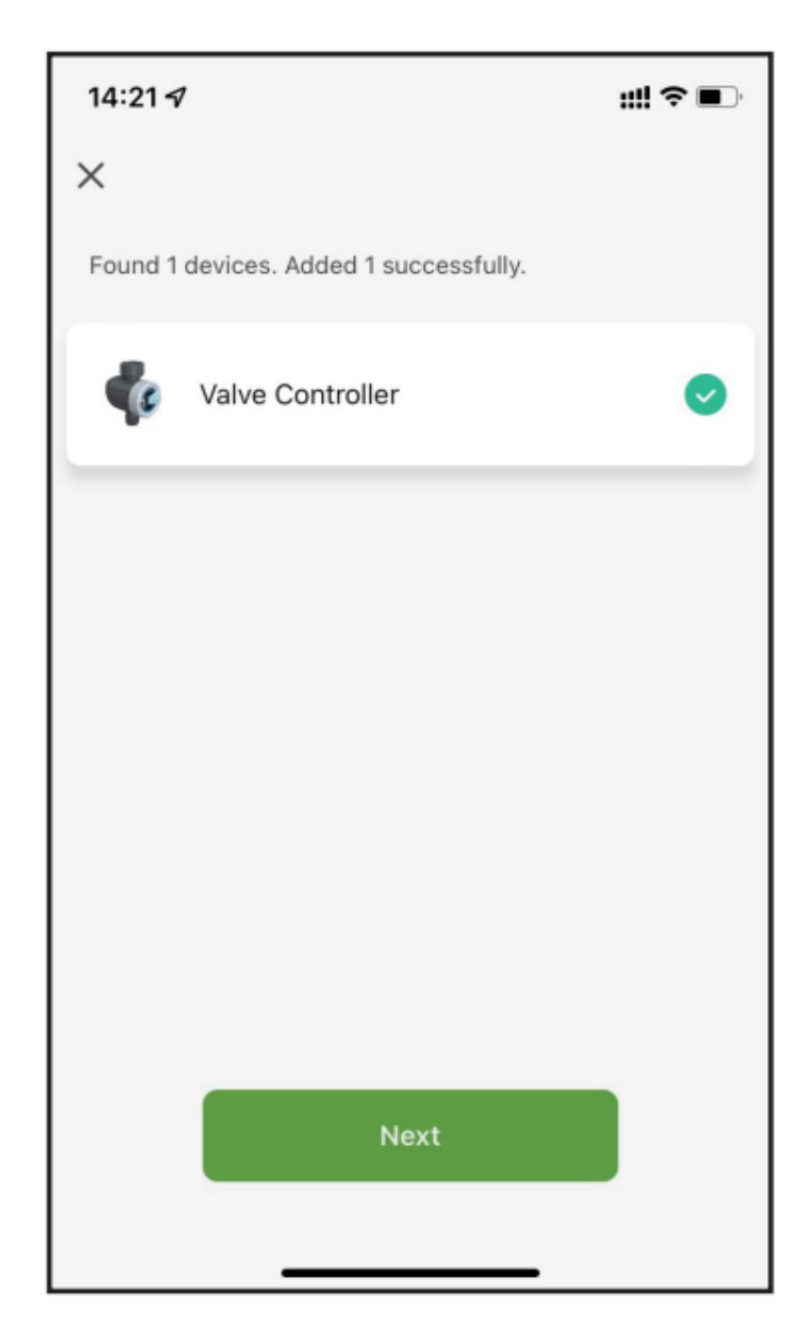

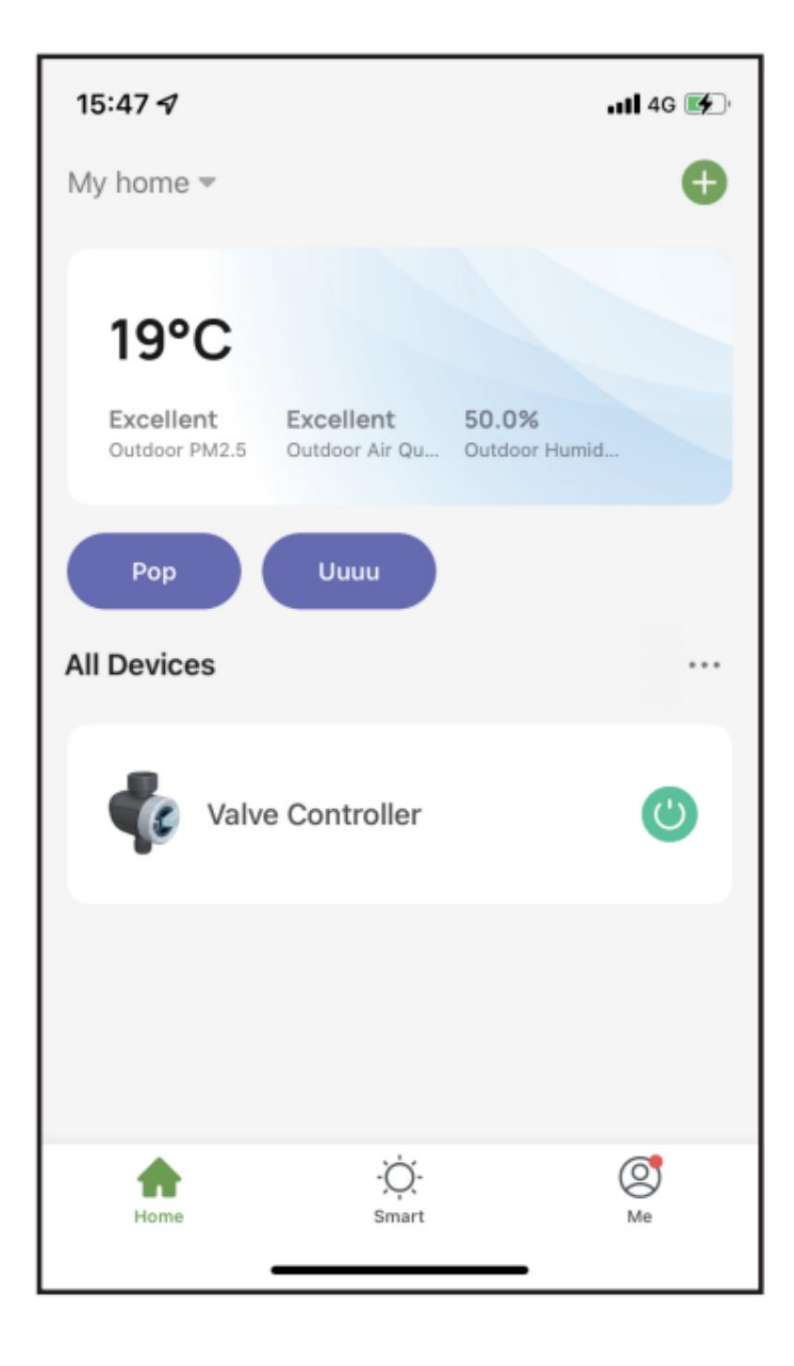

- Po úspešnom pridaní zariadenia kliknite na "Hotovo" pre konečné potvrdenie.
- Po pripojení sa spárované zariadenia zobrazia na hlavnej stránke.

## Kvôli

Pri pripájaní alebo nastavovaní plánu zavlažovania sa uistite, že je smartfón v blízkosti zavlažovacieho časovača Bluetooth. Najlepší dosah na

pripojenie a prácu je do 60 metrov na otvorenom priestranstve.

Časovač zavlažovania bude po úspešnom nastavení programu sledovať a vykonávať prednastavený plán zavlažovania, aj keď je telefón mimo najlepšieho dosahu pripojenia.